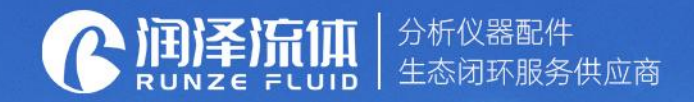

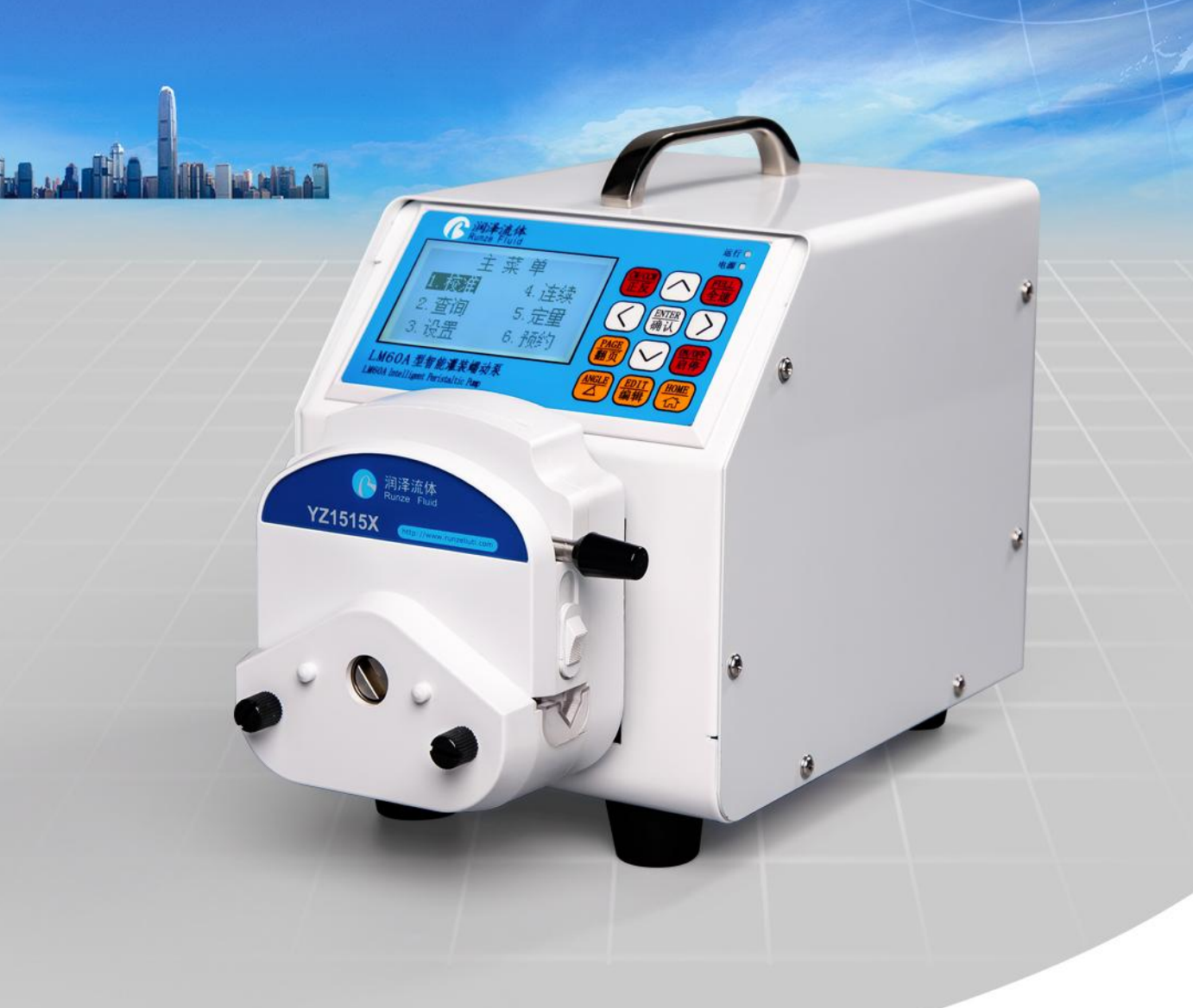

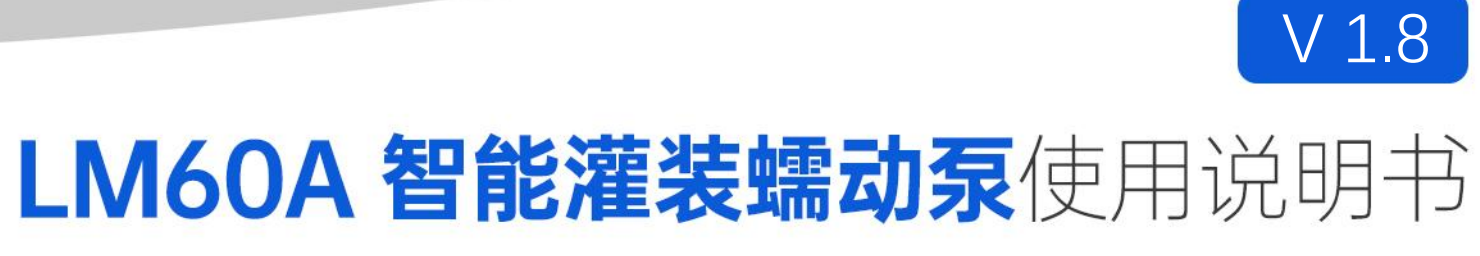

南京润泽流体控制设备有限公司 NANJING RUNZE FLUID CONTROL EQUIPMENT CO.LTD

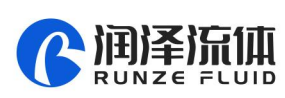

4

# 目 录

| 第一音 概述及注音事项                                        | 3    |
|----------------------------------------------------|------|
|                                                    |      |
| 1.7 公司规定                                           | 3    |
| 1.27                                               | 3    |
|                                                    |      |
| 第二章 王要技术及功能                                        | 4    |
| 2.1 产品特点                                           | 4    |
| 2.2 技术参数                                           | 4    |
| 2.3 特殊功能切换                                         | 4    |
| 第三章 硬件设置                                           | 5    |
| 3.1 整体结构及接电源示意图                                    | 5    |
| 3.2外观尺寸(单位: MM)                                    | 5    |
| 3.3通讯接口定义                                          | 5    |
| 第四章 蠕动泵参考流量                                        | 6    |
| 4.1 泵头/泵管选择                                        | 6    |
| 4.2 常用软管型号对应表                                      | 6    |
| 4.3 蠕动泵泵头-软管参考流量曲线                                 | 7    |
| <b>第五音 </b>                                        | 0    |
| <b>第五章 谜面江时快八</b>                                  | 7    |
| 5.7 工77回                                           | 0    |
| 5.21天於近河                                           | 0    |
| 5.2.1 L仪准】 换几                                      | ,    |
| 5.2.2【定景】模式                                        | 11   |
| 5.2.6 【                                            | 11   |
| 5.2.4 []须约】 (汉代)                                   | 11   |
| 5.2.6 兰闷功能                                         |      |
|                                                    | 2    |
|                                                    | . 13 |
|                                                    | . 13 |
| 0.1.1 普通指令格式(友达 10 子卫,回达 10 子卫)                    | . 13 |
| 0.1.2 上/ 指令格式(友达 14 子卫,回达 8 子卫)                    | 13   |
| 0.2 反直叩令(迫用土)指令恰式)                                 | . 14 |
| 0.3                                                | . 14 |
| 0.4 控制师令(迫用音通指令恰式)                                 | 15   |
| 0.5 迪讯控制候式乔山                                       | . 15 |
| 第七章 外部控制模式                                         | . 16 |
| 7.1 外部调速操作                                         | 16   |
| 7.2 最大转速设置                                         | . 17 |
| 第八章 常见故障及其解决方式                                     | . 18 |
| 第九章 版本说明                                           | . 19 |
| スパクテールス(〒1967)・・・・・・・・・・・・・・・・・・・・・・・・・・・・・・・・・・・・ |      |
| 第十早 12.1.1.1.1.1.1.1.1.1.1.1.1.1.1.1.1.1.1.        | . 20 |

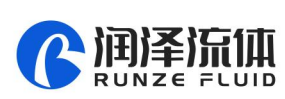

## 第一章 概述及注意事项

#### 1.1 公司概述

南京润泽流体控制设备有限公司成立于 2014 年,是一家分析仪器配件供应商、专注于流体配件研发 生产的国家高新技术企业,产品包含注射泵、切换阀、高压阀、气密性进样器、蠕动泵、管路接头等标准 产品,涵盖了从产品定制、设计研发、生产制造、销售及售后的整个产业链,持之以恒地为环境监测、生 物制药、医疗设备、工业自动化和实验室仪器等领域提供优质的产品和服务。

自成立以来, 润泽通过了 ISO9001 认证, 先后获得"国家高新技术企业"、"江苏省民营科技企业" 等认证, 并被南京银行评为 5A 级信用用户。凭借着对高新技术的追求, 历经多年的研发投入与积累, 公 司获得了流体领域 48 项专利技术及多个软件著作权, 其中发明专利 8 项, 实用新型专利 17 项, 外观设 计专利 13 项, 软件著作权 2 项。

### 1.2 产品概述

LM60A 型智能罐装蠕动泵,采用高性能处理器及电机驱动,控制步进电机,电机细分自适应,转速最低可以达到 0.1rpm;应用场景丰富,支持通讯控制模式(RS232/RS485 总线),支持外部控制模式(可选配 多种信号转换模块);支持无源触点状态输出。

#### 1.3 注意事项

常见设备维护与保养过程

(1) 定期保养管路:在长期不用时,请及时排空蠕动泵管内的液体,并打开蠕动泵保护锁,松开蠕动泵 管路。

(2) 定期检查管接头:定期检查管路接口是否松动或破损。若出现异常,务必及时更换。

(3) 不定期进行校准:在更换了管路或松开管路后,均需进行重新校准。

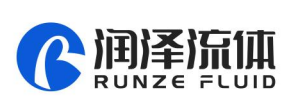

## 第二章 主要技术及功能

## 2.1 产品特点

- 产品由主机、泵头、泵管等部分组成。
- 产品可通过按键面板,进行流量控制、转速控制、液量控制、时间控制。
- 四种控制模式分别是:校准、连续、定量、预约等,
- 界面功能清晰、直观,客户可以进行各种组合操作,操作方便,简单。

#### 2.2 技术参数

| 名称       | 规格参数                                  |
|----------|---------------------------------------|
| 转速范围     | 0.1rpm~300/400.0rpm(阀头或管路不同,最大转速稍有差异) |
| 转速精度     | ±0.1rpm                               |
| 流量范围     | 0.027~1295 ml/min                     |
| 脚踏输入接口   | 脚踏开关控制启停(仅限键盘控制模式)                    |
| 调速信号输入接口 | 支持多种调速信号输入(仅限外部控制模式)                  |
| 转向信号输入接口 | 持转向切换控制输入(仅限外部控制模式)                   |
| 启动信号输入接口 | 支持启动/停止切换控制输入(仅限外部控制模式)               |
| 外部通讯控制接口 | RS232/RS485 (仅限通讯控制模式)                |
| 供电方式     | DC24V±10%                             |
| 电源消耗功率   | 35W                                   |
| 工作环境     | 环境温度 0~40C° 相对湿度 < 80%                |
| 外形尺寸     | 218(长)×148(宽)×199(mm)                 |
| 仪器重量     | 3.5 Kg                                |
| 防护等级     | IP31                                  |

### 2.3 特殊功能切换

- 恢复出厂设置:按住"编辑"(EDIT)键开机。
- 中英文界面切换:按住"正/反"(CW/CCW)键开机。
- 键盘控制模式:按 "HOME" 键开机, 切换到普通键盘模式。
- 通讯控制模式:按"左键"开机。支持 RS232/RS485 通讯控制。
- **外部控制模式:**按"右键"开机。支持外部转速/转向/启动输入控制。
- 查询版本功能:按住 "确认" (ENTER) 键开机,可查询软件版本及软件发布时间。

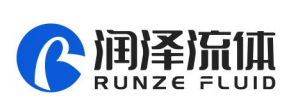

# 第三章 硬件设置

## 3.1 整体结构及接电源示意图

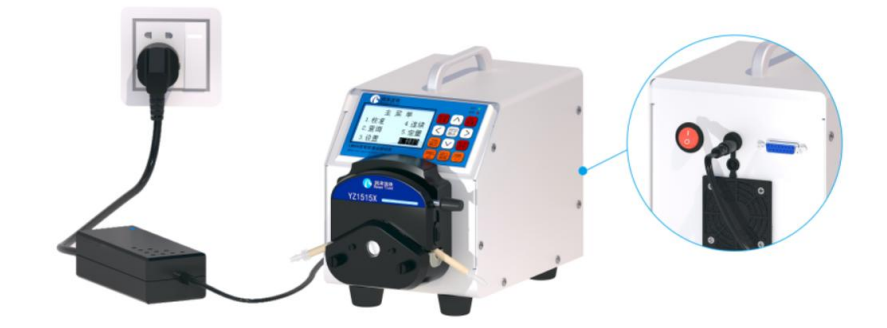

3.2 外观尺寸(单位: mm)

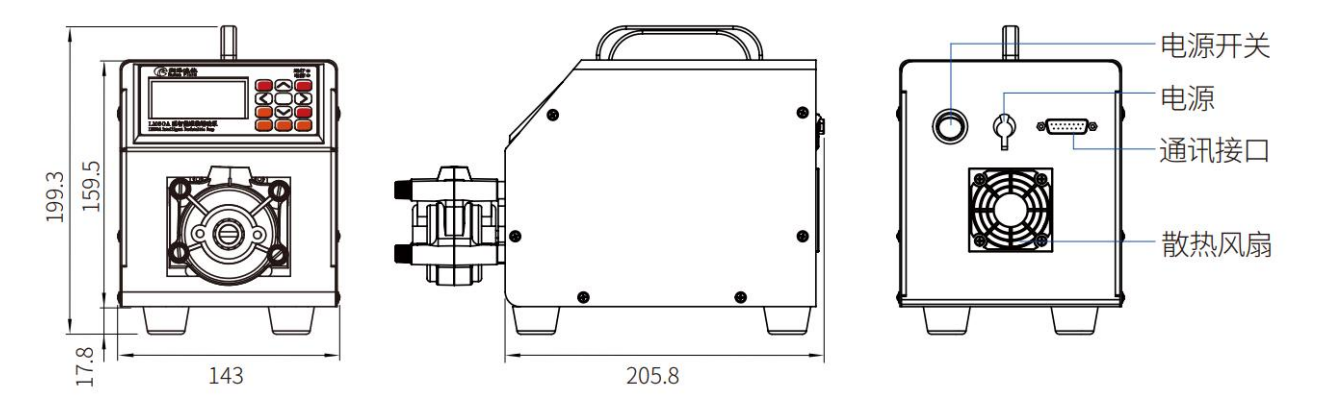

## 3.3 通讯接口定义

| 序号 | 属性      | 含义                  |
|----|---------|---------------------|
| 1  | +24V    | DC24V 电源            |
| 2  | RXD     | RS232 数据输出          |
| 3  | TXD     | RS232 数据输入          |
| 4  | COM     | 无源触点输出-公共端          |
| 5  | +5V     | +5V 电源              |
| 6  | СВ      | 无源触点输出-常闭端          |
| 7  | СК      | 无源触点输出-常开端          |
| 8  | FT_EXST | 脚踏开关/外部启动停止信号输入接口   |
| 9  | GND     | 地线                  |
| 10 | EX_DIR  | 外部转向信号输入接口          |
| 11 | A       | RS485-A 端           |
| 12 | В       | RS485-B 端           |
| 13 | SWD-DIO | SWD 数据              |
| 14 | SWD-CLK | SWD 时钟              |
| 15 | ADC-IN  | 外部转速信号输入接口(3.3V 接口) |

表 2-5 DB15 外接端子属性定义

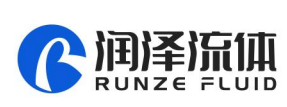

## 第四章 蠕动泵参考流量

4.1 泵头/泵管选择

| 푀무    | 注配石刘      | 运 <u>起</u> 回 泉头 |         | 最大参考流量 ml/min  |                 |                 |                 |          |          |
|-------|-----------|-----------------|---------|----------------|-----------------|-----------------|-----------------|----------|----------|
| 空方    | 但能永大      | 颜色              | 77 J 5X | 14#            | 16#             | 25#             | 17#             | 15#      | 24#      |
| LM60A | YZ1515-3B | 白色              | 2       | 117            | 389             | 752             | 1249            |          |          |
|       | YZ1515-3H | 黑色              | 3       | (400rpm)       | (400rpm)        | (400rpm)        | (400rpm)        |          |          |
|       | YZ1515-6B | 白色              | 6       | 76<br>(400rpm) | 244<br>(400rpm) |                 |                 |          |          |
|       | YZ1515-6H | 黑色              | 0       |                |                 |                 |                 |          |          |
|       | YZ2515-3B | 白色              | 2       |                |                 |                 |                 | 783      | 1295     |
|       | YZ2515-3H | 黑色              | 5       |                |                 |                 |                 | (400rpm) | (400rpm) |
|       | SN15-3    | 半透明             | 3       | 68<br>(300rpm) | 270<br>(300rpm) | 573<br>(300rpm) | 997<br>(300rpm) |          |          |

注:(1)选择泵头及泵管时,需要参考相应流量曲线。

(2) 软管同样管径规格,不同材质,管路延展性、回弹力、软硬程度均有所不同,最大流量仅供参考。

(3) 管壁较厚的软管(如24#管),可适当增加电流设置,以便增大高转速时的扭矩。

(4) 管壁较厚的软管(如 24#管),在停止工作一段时间后,立即上高速可能会出现启动堵转的情形, 需加润滑油且需在低速段工作1至2分钟。

## 4.2 常用软管型号对应表

|       | 型号    | LM60A           |       |       |      |       |       |  |  |
|-------|-------|-----------------|-------|-------|------|-------|-------|--|--|
|       | 管号    | 14# 16# 25# 17# |       |       | 15#  | 24#   |       |  |  |
| 答皮回   | 公制:mm |                 | 1.6   |       |      |       | 2.4   |  |  |
| 日空序   | 英制:英寸 |                 | 1/16" |       |      |       | 3/32" |  |  |
| 中行    | 公制:mm | 1.6             | 3.2   | 4.8   | 6.4  | 4.8   | 6.4   |  |  |
| 内北    | 英制:英寸 | 1/16"           | 1/8"  | 3/16" | 1/4" | 3/16" | 1/4"  |  |  |
| 软管承压  | 连续    | 0.17            |       | 0.14  | 0.10 | 0.17  |       |  |  |
| (Mpa) | 间隙    | 0.27            |       | 0.24  | 0.14 | 0.27  |       |  |  |

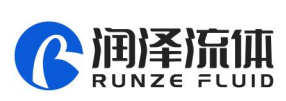

## 4.3 蠕动泵泵头-软管参考流量曲线

(1) YZ1515X-3 泵头,流量-转速曲线

| <i>持</i> 油 | 流量 ml/min |     |      |     |  |  |
|------------|-----------|-----|------|-----|--|--|
| 牧坯         | 14#       | 16# | 17#  | 25# |  |  |
| 1rpm       | 0         | 1   | 2    | 1   |  |  |
| 25rpm      | 6         | 23  | 74   | 47  |  |  |
| 50rpm      | 13        | 45  | 149  | 93  |  |  |
| 75rpm      | 19        | 68  | 225  | 142 |  |  |
| 100rpm     | 26        | 91  | 307  | 190 |  |  |
| 125rpm     | 33        | 116 | 380  | 237 |  |  |
| 150rpm     | 41        | 140 | 459  | 280 |  |  |
| 175rpm     | 48        | 164 | 542  | 329 |  |  |
| 200rpm     | 55        | 189 | 636  | 377 |  |  |
| 225rpm     | 62        | 210 | 725  | 427 |  |  |
| 250rpm     | 69        | 235 | 826  | 471 |  |  |
| 275rpm     | 77        | 261 | 912  | 520 |  |  |
| 300rpm     | 84        | 283 | 1018 | 564 |  |  |
| 325rpm     | 92        | 313 | 1093 | 611 |  |  |
| 350rpm     | 100       | 341 | 1172 | 659 |  |  |
| 375rpm     | 109       | 365 | 1233 | 703 |  |  |
| 400rpm     | 117       | 389 | 1249 | 752 |  |  |

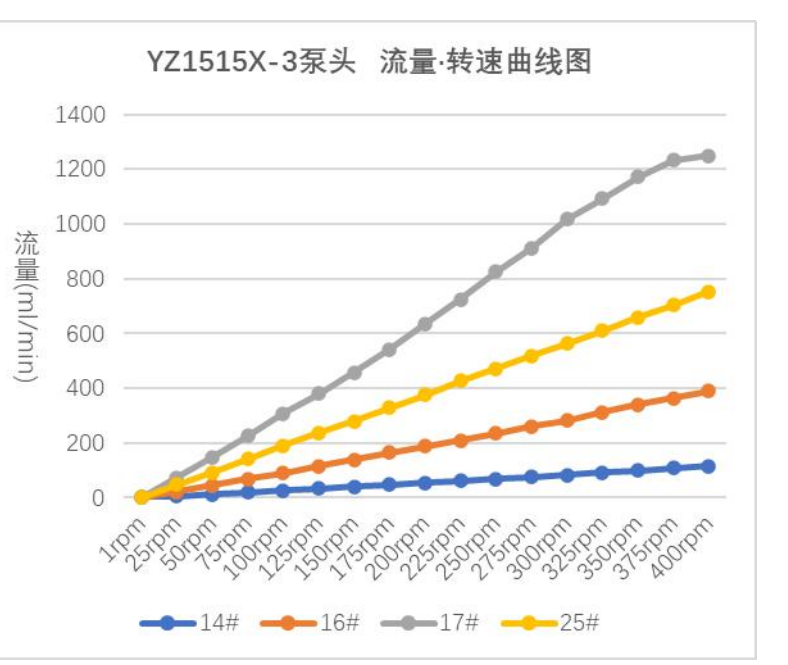

#### (2) YZ1515X-6 泵头,流量-转速曲线

|        | 流量n | nl/min |  |  |
|--------|-----|--------|--|--|
| 牧述     | 14# | 16#    |  |  |
| 1rpm   | 0   | 0      |  |  |
| 25rpm  | 5   | 15     |  |  |
| 50rpm  | 9   | 29     |  |  |
| 75rpm  | 14  | 42     |  |  |
| 100rpm | 19  | 57     |  |  |
| 125rpm | 23  | 71     |  |  |
| 150rpm | 28  | 84     |  |  |
| 175rpm | 33  | 100    |  |  |
| 200rpm | 38  | 118    |  |  |
| 225rpm | 42  | 127    |  |  |
| 250rpm | 46  | 140    |  |  |
| 275rpm | 51  | 153    |  |  |
| 300rpm | 57  | 185    |  |  |
| 325rpm | 61  | 193    |  |  |
| 350rpm | 66  | 202    |  |  |
| 375rpm | 71  | 225    |  |  |
| 400rpm | 76  | 244    |  |  |

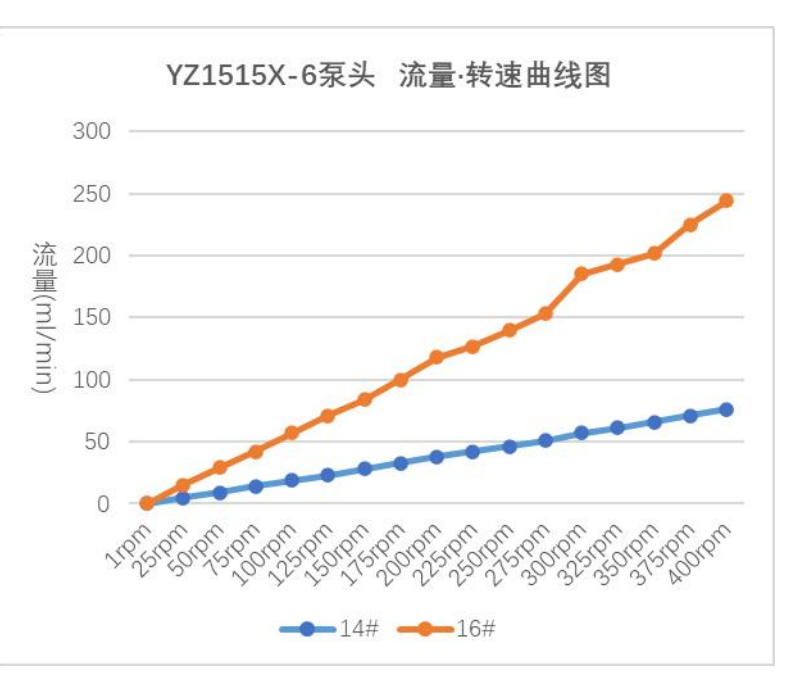

www.runzeliuti.com

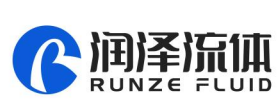

#### (3) YZ2515X-3 泵头,流量-转速曲线

| 桂油     | 流量 ml/min |      |  |  |
|--------|-----------|------|--|--|
| 牧述     | 15#       | 24#  |  |  |
| 1rpm   | 2         | 4    |  |  |
| 25rpm  | 49        | 80   |  |  |
| 50rpm  | 100       | 159  |  |  |
| 75rpm  | 147       | 240  |  |  |
| 100rpm | 205       | 297  |  |  |
| 125rpm | 247       | 380  |  |  |
| 150rpm | 293       | 468  |  |  |
| 175rpm | 347       | 544  |  |  |
| 200rpm | 394       | 620  |  |  |
| 225rpm | 447       | 695  |  |  |
| 250rpm | 492       | 771  |  |  |
| 275rpm | 544       | 843  |  |  |
| 300rpm | 589       | 916  |  |  |
| 325rpm | 640       | 998  |  |  |
| 350rpm | 701       | 1070 |  |  |
| 375rpm | 726       | 1146 |  |  |
| 400rpm | 783       | 1295 |  |  |

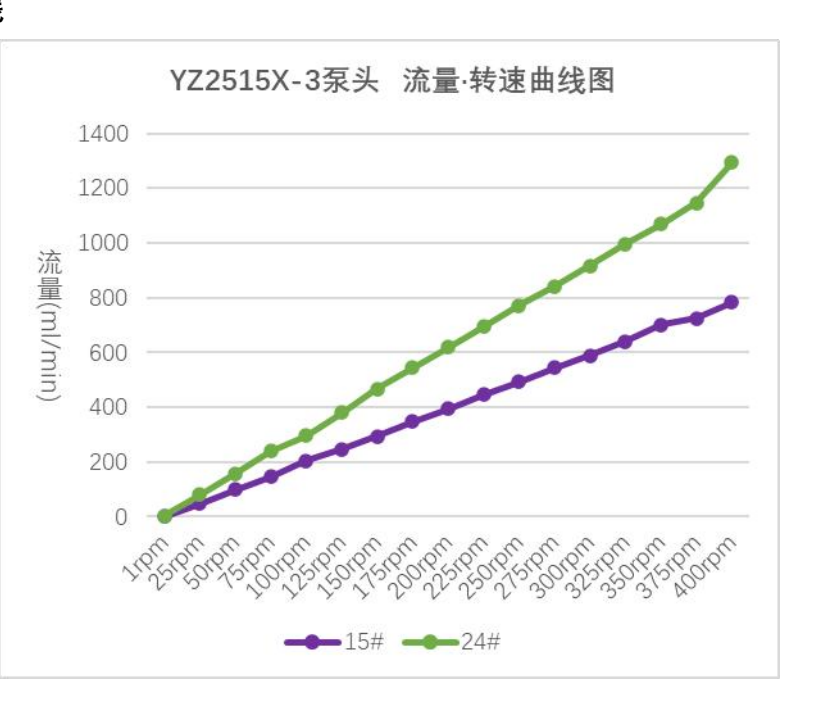

#### (4) SN15-3 泵头,流量-转速曲线

|        | 流量 ml/min |     |     |     |  |  |
|--------|-----------|-----|-----|-----|--|--|
| おを     | 14#       | 16# | 17# | 25# |  |  |
| 1rpm   | 0         | 0   | 0   | 0   |  |  |
| 25rpm  | 6         | 23  | 102 | 49  |  |  |
| 50rpm  | 10        | 47  | 178 | 97  |  |  |
| 75rpm  | 17        | 70  | 254 | 141 |  |  |
| 100rpm | 25        | 87  | 334 | 199 |  |  |
| 125rpm | 29        | 119 | 406 | 240 |  |  |
| 150rpm | 35        | 132 | 482 | 287 |  |  |
| 175rpm | 40        | 159 | 588 | 335 |  |  |
| 200rpm | 48        | 180 | 682 | 384 |  |  |
| 225rpm | 52        | 204 | 778 | 430 |  |  |
| 250rpm | 57        | 237 | 853 | 478 |  |  |
| 275rpm | 64        | 254 | 928 | 530 |  |  |
| 300rpm | 68        | 270 | 997 | 573 |  |  |

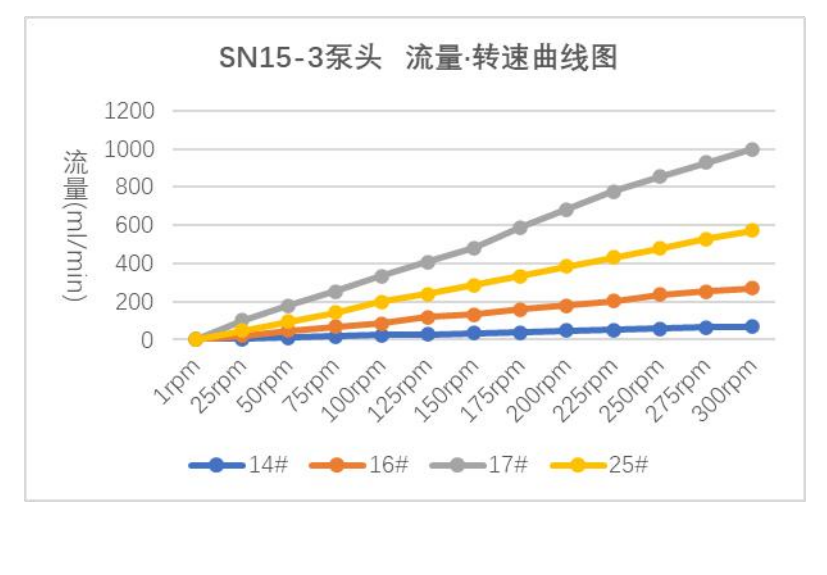

注 1: 以上不同泵头不同软管 "流量-转速",是实际测试的曲线,未作任何修饰, 仅供参考;

注 2: 以上被测液体为常温条件下的水,测试温度约 25C°;

注 3: 影响实际测试数值的因素很多,其中有以下几个方面: 软管的材质与弹性、软管安装的松紧程度、 测试液体的粘稠度等特性;

注4: 管子的粗细、壁厚等不同, 会影响实际泵头稳定运行的最大转速;

注 5: 若对加液精度有较高要求,请选择注射泵等类型的产品。

www.runzeliuti.com

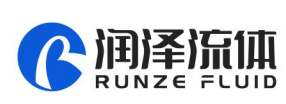

## 第五章 键盘控制模式

### 5.1 主界面

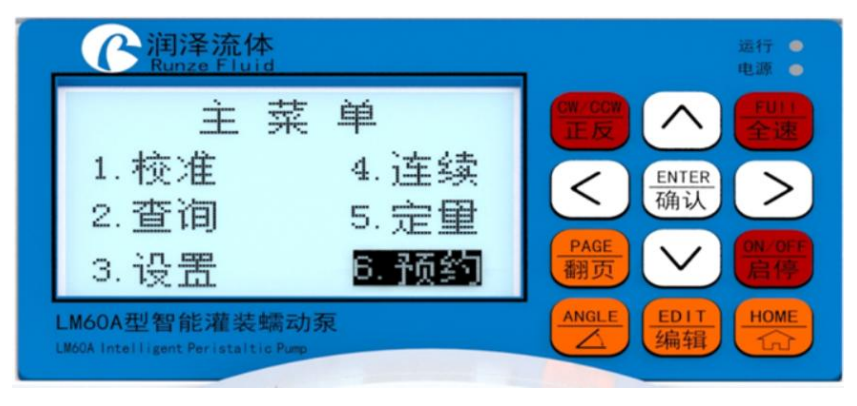

图 5-1 主界面

主界面分别列举了6项功能,【校准】、【连续】、【定量】、【预约】、【查询】、【设置】等。

在主界面,按"上键"、"下键"、"左键"、"右键"可进行功能切换。

在主界面,某功能反显时,按"确认"进入该功能待机界面;若按"编辑"则进入该功能的编辑界面。 在编辑界面中,"上键"/"下键"改变数值,"左键"/"右键"改变位置;按HOME键,若编辑内容有 错,则提示错误信息后延时三秒退回主界面,反之参数保存后立即退回主界面;按"确认"键,若有错, 则提示错误信息,反之参数保存后立即退回待机界面。

在主界面或待机界面,按 "ANGLE" 键,可快速切到回吸角编辑界面,方向键改变数值或位置,按 "确 认"键或 "HOME" 键保存。

#### 5.2 模式说明

#### 5.2.1【校准】模式

仪器在第一次使用,或更换泵头或泵管后,为了获得准确的液量结果,需要进行"校准"操作并输入校准结果。具体校准过程如下:

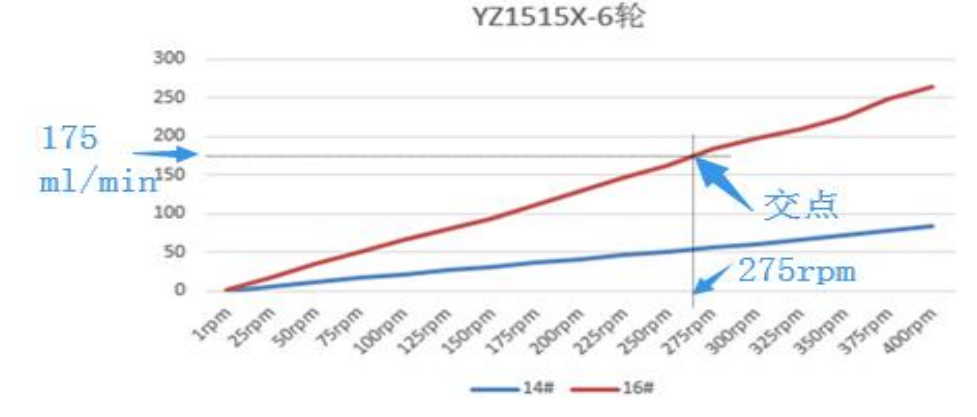

图 5-2-1-1 流量曲线表的使用

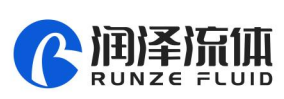

(1)确定校准转速。根据流量需求,查询对应泵头/管路的流量曲线(第6章相应流量曲线),获取大致 校准转速。以YZ1515X-6轮和16#管为例,若需要流量为175ml/min则在纵轴处找到175ml/min的大致位 置,作横线与16#管流量曲线的红线相交,从交点向横轴作垂直线,该垂直线与横轴的交点即为校准的目标 转速(约为275rpm)。

(2) 编辑校准参数。在校准编辑界面,输入校准转速、校准时间,同时液量设置为0,并按"确认"键 保存。

(3)进行校准过程。按"正反"键,选择合适的转向,预充满管路,清空校准接纳容器中的液体。在校 准待机界面,按"启停",蠕动泵启动,在运行"校准时间"后,所获液量,即为本次校准操作的校准"液 量",使用量杯称量液体毫升数。

(4)校准结果输入。校准结束后,按提示,按下"编辑"键,输入上述校准结果(校准液量毫升数),并 按"确认"保存,系统自动退到主界面。若保存时,提示"最大流量溢出缺省数值!"则需要重新检查校准 过程,是否测试数值有误。

注:默认取 60 秒,可适当延长 "校准时间",重复测试多次,取得多次校准所获液量的均值,可提高 校准结果的准确性。

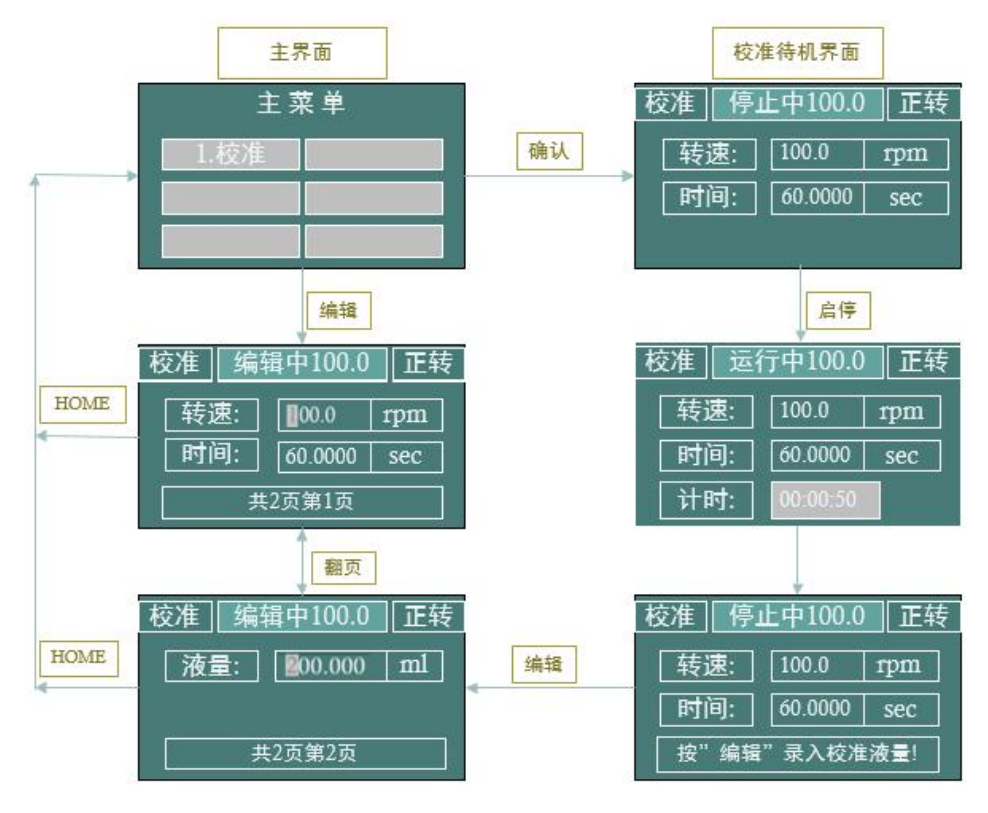

图 5-2-1-2 "校准"的编辑与实施流程

#### 5.2.2【连续】模式

连续模式,默认仪器已经进行了正常的校准过程。

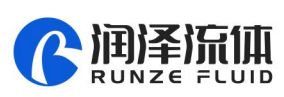

#### ● 连续模式调速

连续模式可实现电机的连续运行。可切换正转、反转。可通过对流量数值的设置改变转动速度,进而 达到改变流量的目的。在运行阶段,可通过"上键"、"下键"改变转速±0.1rpm;可通过"左键"、"右键" 改变转速±1rpm;也可按住某方向键并保持1秒后不释放,实现转速/流量的快速变化。

#### 5.2.3【定量】模式

定量模式,默认仪器已经进行了正常的校准过程。

- (1) 在主界面,选择"定量"按"编辑"键,进入定量编辑界面。
- (2) 在主界面,选择"定量"按"确认"键,进入定量待机界面。
- (3) 在定量编辑界面, 输入所需液量和时间, 并按"确认"进行保存, 自动跳转到待机界面。
- (4) 在定量待机界面,按"启停",实现一次定量过程。

#### 5.2.4【预约】模式

预约模式,默认仪器已经进行了正常的校准过程。

可以实现"'等待' - '运行 1' - '间隙' - '运行 2' - '间隙' - …… '运行 n'"。n 可以设置 (n=0000 表示无限循环,最大 9999),也可以设置对 应的液量及对应的运行时间(与转速及校准比率有关)。

| 预约模式  | 动作                  | 结果                  |
|-------|---------------------|---------------------|
| 等待中   | 按下启停键               | 结束预约过程,直接开始0001#运行  |
|       | 按下 HOME 键           | 退出预约过程, 返回主界面       |
|       | 拉下百合独               | 结束本次运行时间,进入暂停中过程    |
| — 冯门中 | <b>按下</b> / 」 / ) 使 | 若为最后一次运行,则自动结束预约过程。 |
| 间隙中   | 按下启停键               | 结束本次间隙时间,进入暂停中过程    |
| 斩亱山   | 按下启停键               | 进入下一次运行过程           |
| 中创店   | 按下 HOME 键           | 退出预约过程,返回主界面        |

表 5-2-4 "预约"过程中, "启停"键与 "HOME"键的作用列表

#### 5.2.5 查询功能

可通过界面查询标准转速、校准流量、最小流量、最大流量、标准比率等参数。

- 校准转速:最后一次校准并确认液量的转速值。默认为 100.0 转/分钟(rpm)
- 校准流量:在校准结束后,正确录入校准转速及固定时间条件下的液量,计算出的校准流量。流量单位:毫升/分钟 (ml/min)。
- **最小流量:**根据校准转速和最小转速(0.1rpm)及校准流量,计算出最小流量。
- 最大流量:根据校准转速和最大转速及校准流量,计算出最大流量。
- 校准比率:校准比率=校准流量/校准转速。校准比率单位:毫升/转(ml/r)。这是运行计算的一个

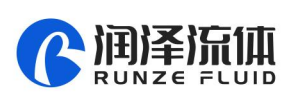

参考单位。

#### 5.2.6 设置功能

可通过设置界面设置最大转速、一键快速、背光时间、对比度、电流代码、脚踏开关工作模式等参数。

- 最大转速:电机转速的上限值。最大转速,一般与泵头型号/泵管型号相关,出厂后不用更改。若最大转速更改后,则需重新校准并正确输入校准结果。
- 一键快速:电机在待机界面时,按"全速"(FULL)键时的电机转速值。一键快速一般用于排空/
  充满,为确保可靠转动,一般一键快速转速一般低于最大转速。
- **背光时间:**背光开启后的保留时间,单位秒 (SEC)。每次有新的按键,则背光保留时间重新计算。
- 对比度:对比度用于调节 LCD 屏幕亮度。
- **电流代码:**电流代码用于设置电机工作的最大电流。

电流代码定义对应表如下:

| 电流代码 | 电机最大输出 | 电机有效输出 | 电流   | 电机最大输出 | 电机有效输出电 |
|------|--------|--------|------|--------|---------|
|      | 电流(A)  | 巴流(A)  | 11代码 | 电流(A)  | 流(A)    |
| 7    | 1.000  | 0.700  | 20   | 2.625  | 1.840   |
| 8    | 1.125  | 0.790  | 21   | 2.750  | 1.925   |
| 9    | 1.250  | 0.875  | 22   | 2.875  | 2.013   |
| 10   | 1.375  | 0.960  | 23   | 3.000  | 2.100   |
| 11   | 1.500  | 1.050  | 24   | 3.125  | 2.188   |
| 12   | 1.625  | 1.140  | 25   | 3.250  | 2.275   |
| 13   | 1.750  | 1.225  | 26   | 3.375  | 2.363   |
| 14   | 1.875  | 1.300  | 27   | 3.500  | 2.450   |
| 15   | 2.000  | 1.400  | 28   | 3.625  | 2.540   |
| 16   | 2.125  | 1.490  | 29   | 3.750  | 2.625   |
| 17   | 2.250  | 1.575  | 30   | 3.875  | 2.710   |
| 18   | 2.375  | 1.660  | 31   | 4.000  | 2.800   |
| 19   | 2.500  | 1.750  | -    | _      |         |

表 5-2-6 电流代码与电机最大输出电流对照表

#### ● 脚踏开关

脚踏开关功能有三种工作状态:禁能、点动、连续。

禁能:脚踏开关被禁止。

点动:在"连续"模式下,脚踏开关被踩下电机运行,松开后则电机停止。

连续:在"连续"模式下,脚踏开关被踩下后松开,电机转动;再次踩下后松开电机停止运行;

在非"连续"模式,脚踏开关设置为"点动"或"连续",均为启动与停止的触发开关。

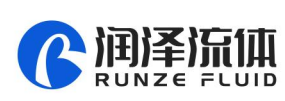

## 第六章 通讯控制模式

## 6.1 命令格式

6.1.1 普通指令格式(发送 10 字节,回送 10 字节)

主机发送:

| 1                                                                                                    | 2    | 3    | 4     | 5      | 6       | 7       | 8   | 9   | 10  |
|----------------------------------------------------------------------------------------------------|------|------|-------|--------|---------|---------|-----|-----|-----|
| 帧头                                                                                                    | 地址码  | 功能码  |       | 功能     | 参数      |         | 帧尾  | 累力  | 加和  |
| STX                                                                                                    | ADDR | FUNC | 1-8 位 | 9-16 位 | 17-24 位 | 25-32 位 | ETX | 低字节 | 高字节 |
| 第 1 字节 STX : 帧头 (CCH)<br>第 2 字节 ADDR : 从机地址 (01H~F7H)<br>第 3 字节 FUNC : 功能码<br>第 4-7 字节 : 功能码对应参数<br>第 8 字节 ETX : 帧尾 (DDH) |      |      |       |        |         |         |     |     |     |
| 第 9-10 字节 : 从字节 1 到 8 的累加和校验码                                                                                             |      |      |       |        |         |         |     |     |     |

#### 从机回送:

| 1   | 2    | 3     | 4     | 5      | 6       | 7       | 8   | 9   | 10  |
|-----|------|-------|-------|--------|---------|---------|-----|-----|-----|
| 帧头  | 地址码  | 状态码   | 状态参数  |        |         | 帧尾      | 累力  | 旧和  |     |
| STX | ADDR | STATE | 1-8 位 | 9-16 位 | 17-24 位 | 25-32 位 | ETX | 低字节 | 高字节 |

| 第1字节 STX   | : | 帧头(CCH)       |
|------------|---|---------------|
| 第2字节 ADDR  | : | 从机地址(01H~F7H) |
| 第3字节 STATE | : | 状态码           |
| 第 4-7 字节   | ÷ | 状态码对应参数       |
| 第 8 字节 ETX | : | 帧尾 (DDH)      |
| 第 9-10 字节  | : | 从字节1到8的累加和校验码 |

### 6.1.2 工厂指令格式(发送14字节,回送8字节)

主机发送:

| 1   | 2                                      | 3                                                      | 4-7                       | 8                                                                                                  | 9                                              | 10     | 11      | 12  | 13  | 14  |
|-----|----------------------------------------|--------------------------------------------------------|---------------------------|----------------------------------------------------------------------------------------------------|------------------------------------------------|--------|---------|-----|-----|-----|
| 帧头  | 地址码                                    | 功能码                                                    | 密码                        |                                                                                                    | 功俞                                             | 能参数    |         | 帧尾  | 累力  | 印和  |
| STX | ADDR                                   | FUNC                                                   |                           | 1-8位                                                                                               | 9-16 位                                         | 17-24位 | 25-32 位 | ETX | 低字节 | 高字节 |
|     | 第15<br>第25<br>第35<br>第4-<br>第8-<br>第12 | 字节 STX<br>字节 ADD<br>字节 FUN(<br>7 字节<br>11 字节<br>字节 ETX | :<br>R :<br>C :<br>:<br>: | 帧头<br>从机<br>功<br>工<br>功<br>能<br>7<br>1<br>0<br>1<br>0<br>1<br>1<br>1<br>1<br>1<br>1<br>1<br>1<br>1 | (CCH)<br>也址(01H<br>码<br>皆令密码<br>码对应参数<br>(DDH) | ~F7H)  |         |     |     |     |

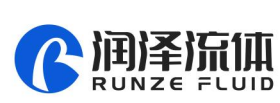

第 13、14 字节 : 从字节 1 到 12 的累加和校验码 **从机回送**:

| 1          | 2            | 3       | 4             | 5        | 6   | 7    | 8    |  |
|------------|--------------|---------|---------------|----------|-----|------|------|--|
| 帧头         | 地址码          | 状态码     | 状态参数          |          | 帧尾  | 累力   | 旧和   |  |
| STX        | ADDR         | STATE   | 1-8位          | 9-16 位   | ETX | 低位字节 | 高位字节 |  |
|            | 第1字节 ST      | X :     | 帧头(CCH)       |          |     |      |      |  |
|            | 第2字节 AD      | DDR :   | 从机地址(C        | )1H~F7H) |     |      |      |  |
|            | 第3字节 STATE : |         | 状态码           |          |     |      |      |  |
| 第4、5字节 :   |              | 状态码对应参数 |               |          |     |      |      |  |
| 第6字节 ETX : |              | 帧尾(DDH) |               |          |     |      |      |  |
| 第 7-8 字节 : |              |         | 从字节1到6的累加和校验码 |          |     |      |      |  |

## 6.2 设置命令(适用工厂指令格式)

设置命令的密码均为 AABBEEFFH (低位在先)。

| 功能码 | 功能               | 参数                                    | 备注                                            |  |
|-----|------------------|---------------------------------------|-----------------------------------------------|--|
| 00H | 设置设备地址           | 00000001H-000000F7H<br>(1-247)        | 0x00 是广播地址, 广播地址只接受不回复                        |  |
| 01H | 设置 RS232 波特<br>率 | 00000000H-00000004H                   | 0:9600bps (默认值)<br>1:19200bps                 |  |
| 02H | 设置 RS485 波特<br>率 | 00000000H-00000004H                   | 2 : 38400bps<br>3 : 57600bps<br>4 : 115200bps |  |
| 03H | 设置回吸角            | 00000000H-00000E10H<br>(0-3600 度)     | 默认 36 度                                       |  |
| 04H | 设定转向             | 00000000H~0000001H                    | 0:反转<br>1:正转(默认值)                             |  |
| 05H | 设定最大转速           | 00000001H~00000FA0H<br>(0.1~400.0rpm) | 10 倍存储,需固定参数(1~4000),默认<br>为 3000             |  |

## 6.3 查询命令(适用普通指令格式)

| 序号 | 功能码 | 功能           | 参数(注)    | 备注                                             |
|----|-----|--------------|----------|------------------------------------------------|
| 1  | 20H | 查询设备地址       | 无参数,随机即可 | 从机不识别该命令地址,RS485 总线存在1台<br>以上设备时查询地址存在硬件冲突的风险。 |
| 2  | 21H | 查询 RS232 波特率 | 无参数,随机即可 |                                                |
| 3  | 22H | 查询 RS485 波特率 | 无参数,随机即可 |                                                |
| 4  | 23H | 查询回吸角        | 无参数,随机即可 |                                                |
| 5  | 24H | 查询存储转向       | 无参数,随机即可 |                                                |
| 6  | 25H | 查询最大转速       | 无参数,随机即可 | 10 倍存储,系统相对固定                                  |

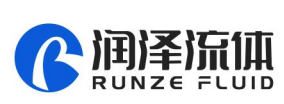

## 6.4 控制命令(适用普通指令格式)

| 序号 | 功能码 | 功能                        | 参数                              | 备注                   |
|----|-----|---------------------------|---------------------------------|----------------------|
| 1  | 40H | 顺时针走若干步数                  | 00000001H-7FFFFFFH              |                      |
| 2  | 41H | 逆时针走若干步数                  | 0000001H-7FFFFFFH               |                      |
| 3  | 42H | 顺时针走若干步数,结束时<br>按回吸角的设置运行 | 00000001H-7FFFFFFFH             |                      |
| 4  | 43H | 逆时针走若干步数,结束时<br>按回吸角的设置运行 | 00000001H-7FFFFFFH              |                      |
| 5  | 44H | 顺时针转指定圈                   | 0000001H-7FFFFFFH               |                      |
| 6  | 45H | 逆时针转指定圈                   | 0000001H-7FFFFFFH               |                      |
| 7  | 46H | 查询电机状态(剩余圈数)              | 无参数,随机即可                        | 回复当前状态。<br>状态参数为剩余圈数 |
| 8  | 47H | 顺时针连续转动                   | 无参数,随机即可                        | 「「「「「「」」」」「「」」」」」」   |
| 9  | 48H | 逆时针连续转动                   | 无参数,随机即可                        | 所四复状态参数为 0           |
| 10 | 49H | 强制停止                      | 无参数,随机即可                        | 所回复状态参数为0            |
| 11 | 4AH | 查询电机状态(剩余步数)              | 无参数,随机即可                        | 回复当前状态。<br>状态参数为剩余步数 |
| 12 | 4BH | 设置动态转速                    | 0001H~FA0H<br>(0.1rpm~400.0rpm) | 实际转速数值 10 倍          |
| 13 | 4CH | 查询动态转速                    | 无参数,随机即可                        | 返回动态转速的 10 倍         |

## 6.5 通讯控制模式界面

#### 6.5.1 控制指令与状态查询指令(举例)

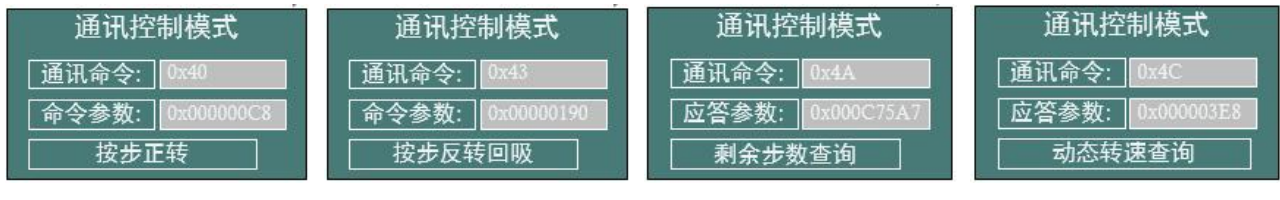

图 6-5-1 控制指令

**图 6-5-2** 控制指令

图 6-5-3 查询指令

### 6.5.2 设置指令(工厂指令)与查询(举例)

地址设置界面(地址设置命令为 0x00, 地址查询命令为 0x20)

| 通讯控制模式          | 通讯控制模式          |
|-----------------|-----------------|
| 通讯命令: 0x00      | 通讯命令: 0x20      |
| 命令参数: 0x0000002 | 应答参数: 0x0000002 |
| 地址设置            | 地址查询            |
| 图 6-5-5 地址设置界面  | 图 6-5-6 地址查询界面  |

图 6-5-4 动查询指令

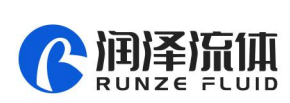

## 第七章 外部控制模式

### 7.1 外部调速操作

- (1) 按"右键"开机,切换到外部控制模式。默认处于外控控制模式的停止状态。
- (2) 按面板的 "启停" 键或编码器的中间键 (编码器使能条件下) 可以进行启动与停止的切换。

| 外部控制  | 訓模式 正转  | 外部控制  | J模式 正转  |
|-------|---------|-------|---------|
| 信号类型: | 0~10V   | 信号类型: | 0~10V   |
| 信号数值: | 9.81400 | 信号数值: | 9.81400 |
| 当前转速: | 0.000   | 当前转速: | 392.6   |
| 94    |         |       |         |

图 7-1-1 停止状态

(3) 电机停止时,按"上键"或"下键"进行外控信号类型切换。调速信号类型代码定义如下:

| 外部控制模   | 式正转    | 外部控制  | 模式 正转   |
|---------|--------|-------|---------|
| 信号类型:   | ~5V    | 信号类型: | 0~10V   |
| 信号数值: 4 | .90700 | 信号数值: | 9.81400 |
| 当前转速: 0 | 00.0   | 当前转速: | 000.0   |

图 7-1-3 电机停止时,按"上键"或"下键"改变信号类别

(4) 在电机停止时,按"正反"键,切换转向。

| 外部控制模式正转      | 外部控制模式反转      |
|---------------|---------------|
| [信号类型: 0~10V  | [信号类型: 0~10V  |
| 信号数值: 9.81400 | 信号数值: 9.81400 |
| 当前转速: 000.0   | 当前转速: 000.0   |

图 7-1-4 电机停止时,按"正/反"(CW/CCW)键改变切换转向

(5) 外部转向输入端口 EXDIR,无论电机处于停止或运动时,均可切换转向。EXDIR 置高(与地断路)则为正转, EXDIR 置低(与地短路)则为反转。

(6) 外部启动/停止输入端口 EXST。EXST 置高(与地断路)则为禁止转动, EXST 置低(与地短路)则 为允许转动。

(7) 外部调速输入端口 ADC-IN,可进行信号调节。端口电压属性为 0~DC3.3V,若需要其它类型的输入调速信号,则需外接相应信号转换器,方能正确工作。

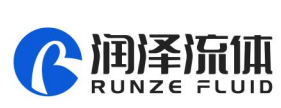

| 外控调速信号类型 | 含义           | 备注                          |
|----------|--------------|-----------------------------|
| 0        | 0-3.3V 外控调速  | 0~3.3V 的电压信号直接加在 ADC-IN 端口  |
| 1        | 0-5V 外控调速    | 需选配 0~5V 转 0~3.3V 专用转换模块    |
| 2        | 0-10V 外控调速   | 需选配 0~10V 转 0~3.3V 专用转换模块   |
| 3        | 4-20mA 外控调速  | 需选配 4~20mA 转 0~3.3V 专用转换模块  |
| 4        | 0-10KHz 外控调速 | 需选配 0~10KHz 转 0~3.3V 专用转换模块 |

#### 表 7-1 外控调速信号类型列表

注:外控转速将对应于与 0-最大转速之间。因 AD 采集的误差,实际最小转速将大于 0.1rpm,实际可达的最大转速将小于理论设置的最大转速。

### 7.2 最大转速设置

最大转速,在电机停止时,通过 RS232/RS485 设置, 见 6.2 章节 0x05 命令。

仪器出厂时,会根据选配的泵头/泵管,预设好适合的最大转速。用户无需设置。

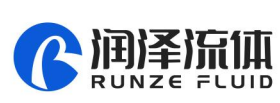

4

第八章 常见故障及其解决方式

| 故障          | 故障现象描述                              | 故障排除                                                                  |
|-------------|-------------------------------------|-----------------------------------------------------------------------|
| 背光不亮        | 【设置】菜单中"背光时间"一项数值<br>被设置为0          | 【设置】 菜单中"背光时间"设置中,将数值改大。                                              |
|             | 背光灯硬件或背光灯电源控制部分故<br>障               | 背光不影响应用功能,只是在较暗环境下需要。若<br>是硬件故障,可返厂维修。                                |
|             | 【设置】菜单中"对比度"一项设置为<br>1              | 【设置】菜单中"对比度"设置中,将数值改大。                                                |
| LCD 屏花<br>屏 | 附近存在较大干扰源                           | 仪器工作时尽量远离干扰源                                                          |
|             | 不明原因导致向 LCD 屏刷新的数据位<br>置错乱          | 屏的显示错乱不影响电机的控制运行。若电机在运行时,可按"启停"键,先停止电机运行。在待机界面,快速连按五次"HOME"键,可重新刷新屏显。 |
| 风扇不转        | 风扇灰尘过多,堵塞                           | 断电后,用软刷清除灰尘                                                           |
|             | 风扇坏或风扇电源接触不良                        | 返厂维修                                                                  |
| 电机不转        |                                     | 需检查泵体接头是否松动、连接可靠                                                      |
|             | 屏显示电机转动<br>实际并未转动                   | 查看【设置】中的"电流代码"是否过小。设置为<br>与产品一致的电流代码。                                 |
|             |                                     | 电机连接线松动,返厂维修                                                          |
|             |                                     | 电机供电电源线松动,返厂维修                                                        |
| 电机堵转        | 原阀头 / 管路可运行在某个转速, 新换<br>阀头 / 管路无法运行 | 新阀头 / 管路均需在较低转速磨合一两分钟。                                                |
|             | 超出阀头 / 管路的最高转速                      | 参考前述运行曲线,选择阀头 / 泵管所对应的合理<br>转速                                        |
| 流量或<br>液量不准 | 更换管路后液量或流量差异较大                      | 重新校准,并输入准确的校准参数。可以进行多次<br>校准取均值,然后输入均值结果。                             |
|             | 管路使用时间较长,回弹力下降                      | 更换管路。                                                                 |
|             | 精度要求不合适                             | 流量 / 转速 / 管径与精度均成反比趋势。工作条件<br>运行的条件下, 尽量使用直径较细的管路                     |

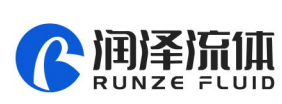

4

# 第九章 版本说明

| 版本   | 说明                                                                                          | 发布时间       |
|------|---------------------------------------------------------------------------------------------|------------|
| V1.0 | 初始版本                                                                                        | 2019-09-27 |
| V1.1 | 增加电流代码对应表<br>修正软管最高转速<br>修改"查询/设置/连续模式"的表述                                                  | 2020-02-28 |
| V1.2 | 删除带星号的指令<br>RS232 接口使用更正<br>更新页眉 VI 标识                                                      | 2020-08-26 |
| V1.3 | LM60A/LM60B 说明书分开<br>删除键盘控制模式、LM60B 流量曲线、重量、图示、<br>泵管等参数                                    | 2020-10-09 |
| V1.4 | 目录更新<br>删除多余电源消耗功率<br>YZ2515X-3 轮增加 24#<br>SN25-3 轮删除 24#<br>增加 3.4.2 章节<br>删除 40/44 后面备注内容 | 2021-08-21 |
| V1.5 | 因停产泵头,所以 SN15-6、SN25-3 相关信息删除                                                               | 2022-04-29 |
| V1.6 | 更改联系方式                                                                                      | 2022-06-27 |
| V1.7 | 增加注意事项                                                                                      | 2022-07-15 |
| V1.8 | 修改参数范围                                                                                      | 2024-04-26 |

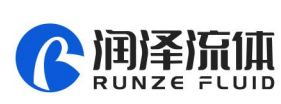

# 第十章 技术支持

| <u>南京润泽流体控制设备有限公司</u><br>Nanjing Runze Fluid Control Equipment Co.,LTD |                           |  |
|------------------------------------------------------------------------|---------------------------|--|
| 企业固话 (传真):                                                             | 025-5119 7362             |  |
| 销售电话:                                                                  | 138 5195 4068             |  |
| 技术支持:                                                                  | 198 2581 4316             |  |
| 企业邮箱:                                                                  | runzeliuti@runzeliuti.com |  |
| 润泽官网:                                                                  | www.runzeliuti.com        |  |
| 润泽旗舰店:                                                                 | https://runze.tmall.com/  |  |
| 公司地址:                                                                  | 江苏省南京市江宁区天行西路9号润景国际3栋     |  |

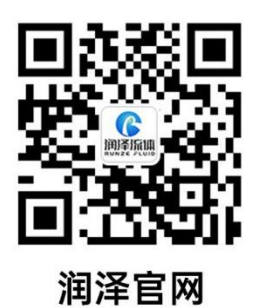

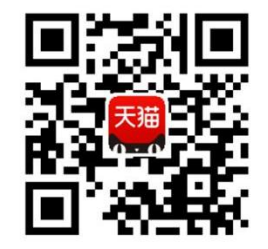

手机淘宝扫一扫